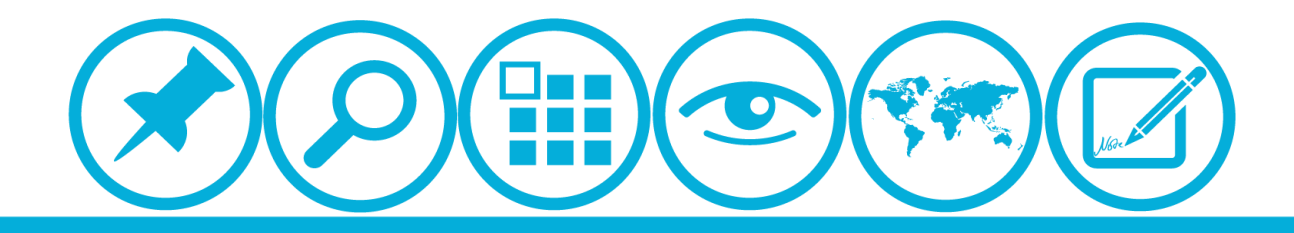

## 厦门大学人力资源服务平台 研修项目申请得决使用指南(申请人)

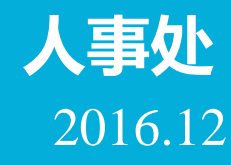

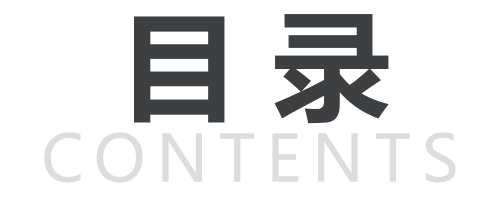

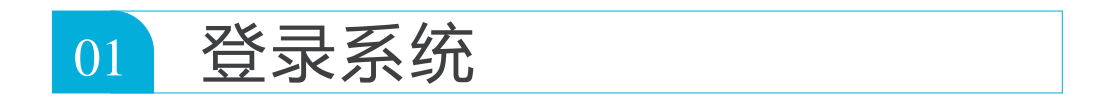

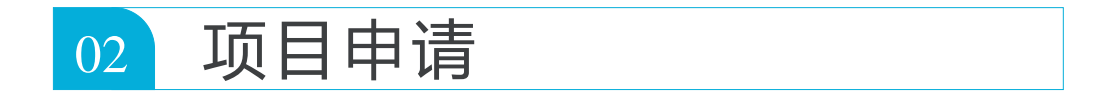

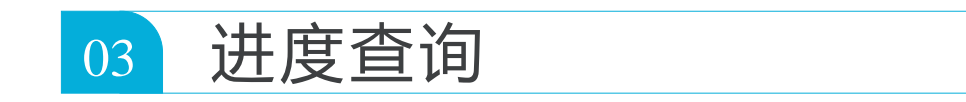

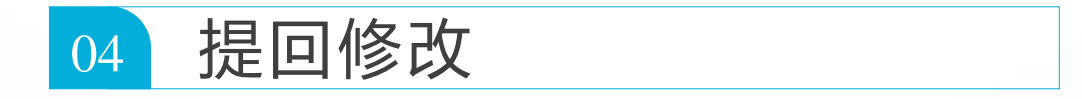

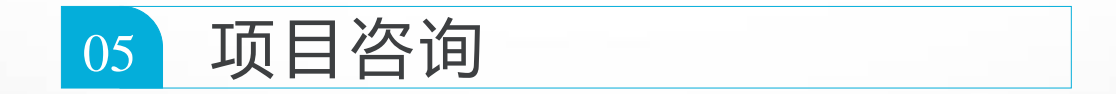

## CONTENTS

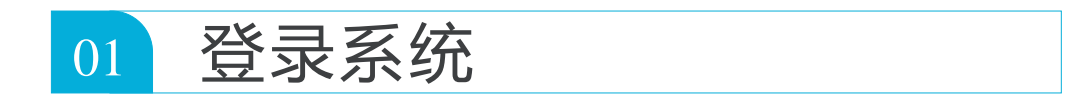

|  | 项目申请 |  |  |
|--|------|--|--|
|--|------|--|--|

|  | 进度查询 |  |  |
|--|------|--|--|
|--|------|--|--|

| 04 |
|----|
|----|

| 项目咨询 |  |  |
|------|--|--|
|      |  |  |

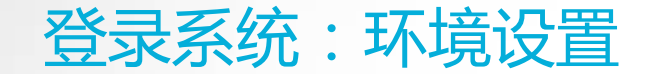

浏览器:推荐使用360浏览器

▲校内IP可直接登录操作 ▲校外IP需先连接VPN

具体详见信息与网络中心网页:<u>http://inc2.xmu.edu.cn/handbook/public/24/</u> VPN连接如有疑问可联系信息与网络中心用户服务部:

热线电话: 0592-2183508

电子邮件: service@xmu.edu.cn

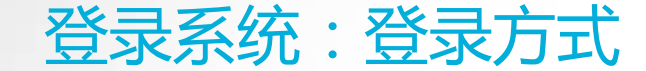

### 登录方式一:厦门大学信息门户网址:<u>http://i.xmu.edu.cn/</u>

## 登录方式二:人力资源服务平台网址:<u>http://hr.xmu.edu.cn/webhr/</u>

## 两种登录方式均可,如一种登录方式有问题,可尝试另外一种。

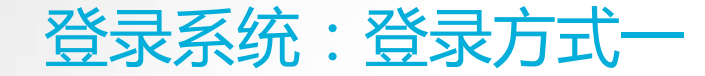

## 登录方式一:厦门大学信息门户网址:<u>http://i.xmu.edu.cn/</u>

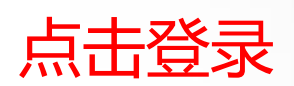

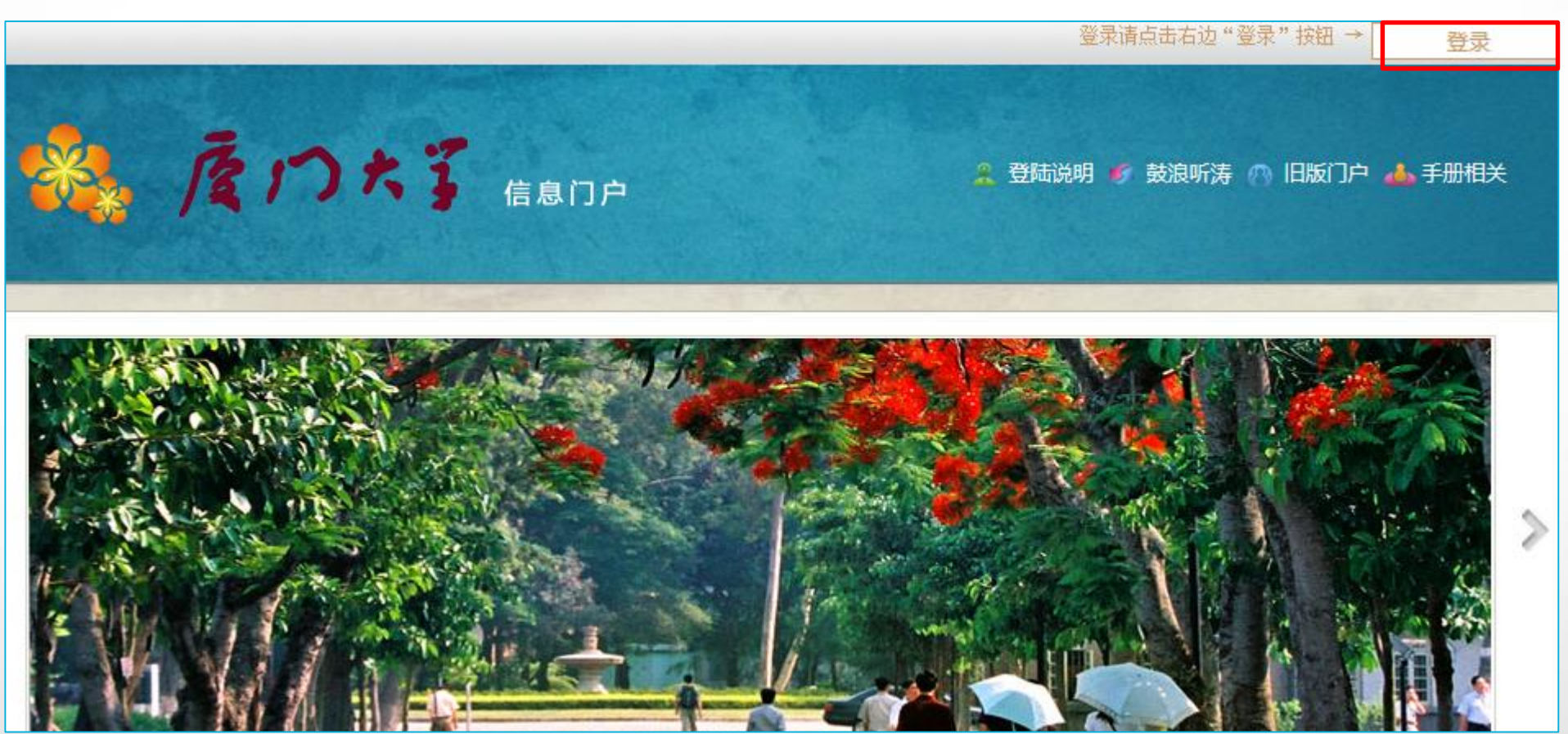

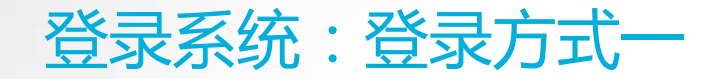

## 登录方式一:厦门大学信息门户网址:<u>http://i.xmu.edu.cn/</u>

ΩΞ

# 厦门大学身份认证管理平台

- 2016级新生初始密码为身份证后6位,或在迎新系统修改的密码,你可以2 个密码都尝试,密码不能尝试过多,以免被锁。如果还是无法登录,请到各 校区一卡通服务网点(思明校区嘉庚主楼一楼学生事务大厅>、总馆二楼服 务总台;海韵宿舍区信息工程分馆;翔安校区图书馆二楼总台;漳州校区一 卡通中心)进行修改。
- 目前统一身份认证系统正在升级,如果你在本页面可以登录而其他的无法登录,可重新修改密码即可(修改密码请登录 i.xmu.edu.cn,右上角"控制面板"的"个人设置"内)。同时绑定自己的安全邮箱使得密码忘记后可通过邮箱取回(绑定邮箱也在"个人设置"内)。安全邮箱应当为不常用的邮箱。

|                      | 份证件号码后六位,如有问<br>题可尝试登录方式二,或联 |
|----------------------|------------------------------|
| 帐号登录                 | 系一卡通中心)                      |
| 1                    |                              |
| ▲ 密码/password        |                              |
| 一周内免登录               |                              |
| 登录/Login             |                              |
| <sup>忘了了</sup> "点击登录 |                              |

▲输入用户名(教工编号)

▲**输入密码**(初始密码为身

#### 登录系统:登录方式一

## 登录方式一:厦门大学信息门户网址:<u>http://i.xmu.edu.cn/</u>

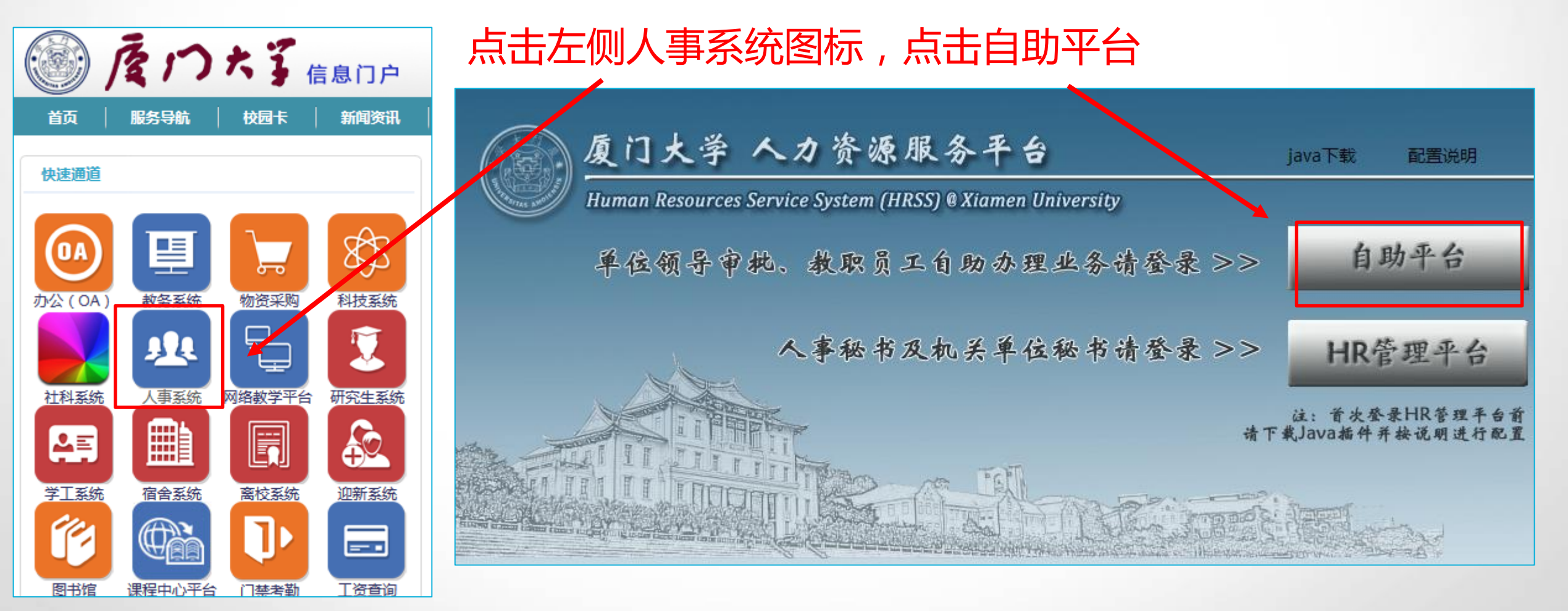

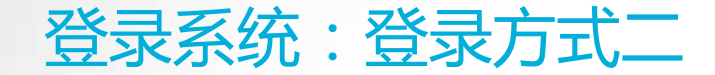

## 登录方式二:人力资源服务平台网址:<u>http://hr.xmu.edu.cn/webhr/</u>

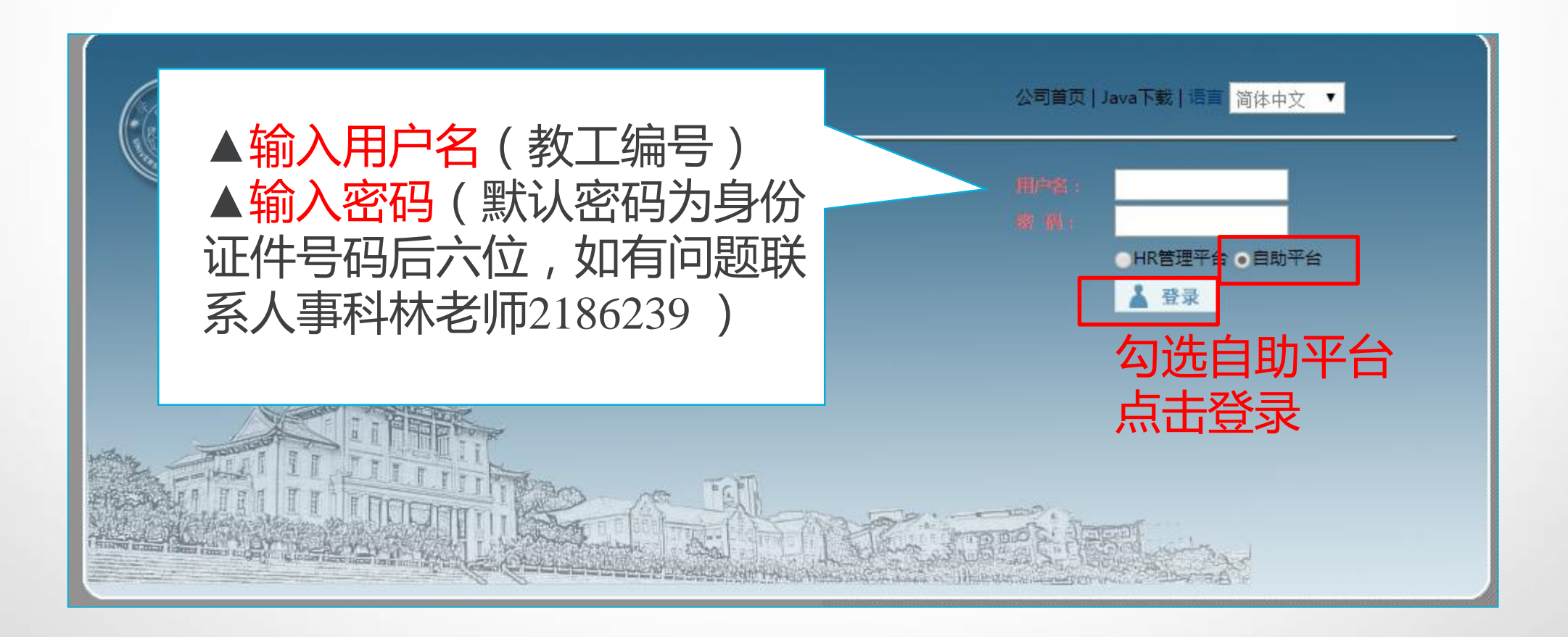

## CONTENTS

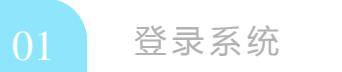

| 02 | 项目申请 |  |
|----|------|--|
|    |      |  |

| 03 | 进度查询 |  |  |
|----|------|--|--|
|----|------|--|--|

| 04 | 提回修改 |  |  |  |  |
|----|------|--|--|--|--|
|----|------|--|--|--|--|

| 项目咨询 |  |  |  |
|------|--|--|--|
|      |  |  |  |

## 申报条件

《厦门大学学术假制度实施办法(2015年修订)》:

http://rsc.xmu.edu.cn/eb/c9/c3276a60361/page.htm

与学校签署协议拟出国从事博士后研究人员,按照协议约定

《2017年国家留学基金资助出国留学人员选派简章》

http://www.csc.edu.cn/article/709

《2017年国家公派高级研究学者、访问学者、博士后项目选派办法》

http://www.csc.edu.cn/article/715

《国家公派留学访问学者类别外语合格条件》

http://www.csc.edu.cn/article/757

符合申报条件的申请人,在所在单位限定的时间内,提交申请。

## 项目申请:选择服务

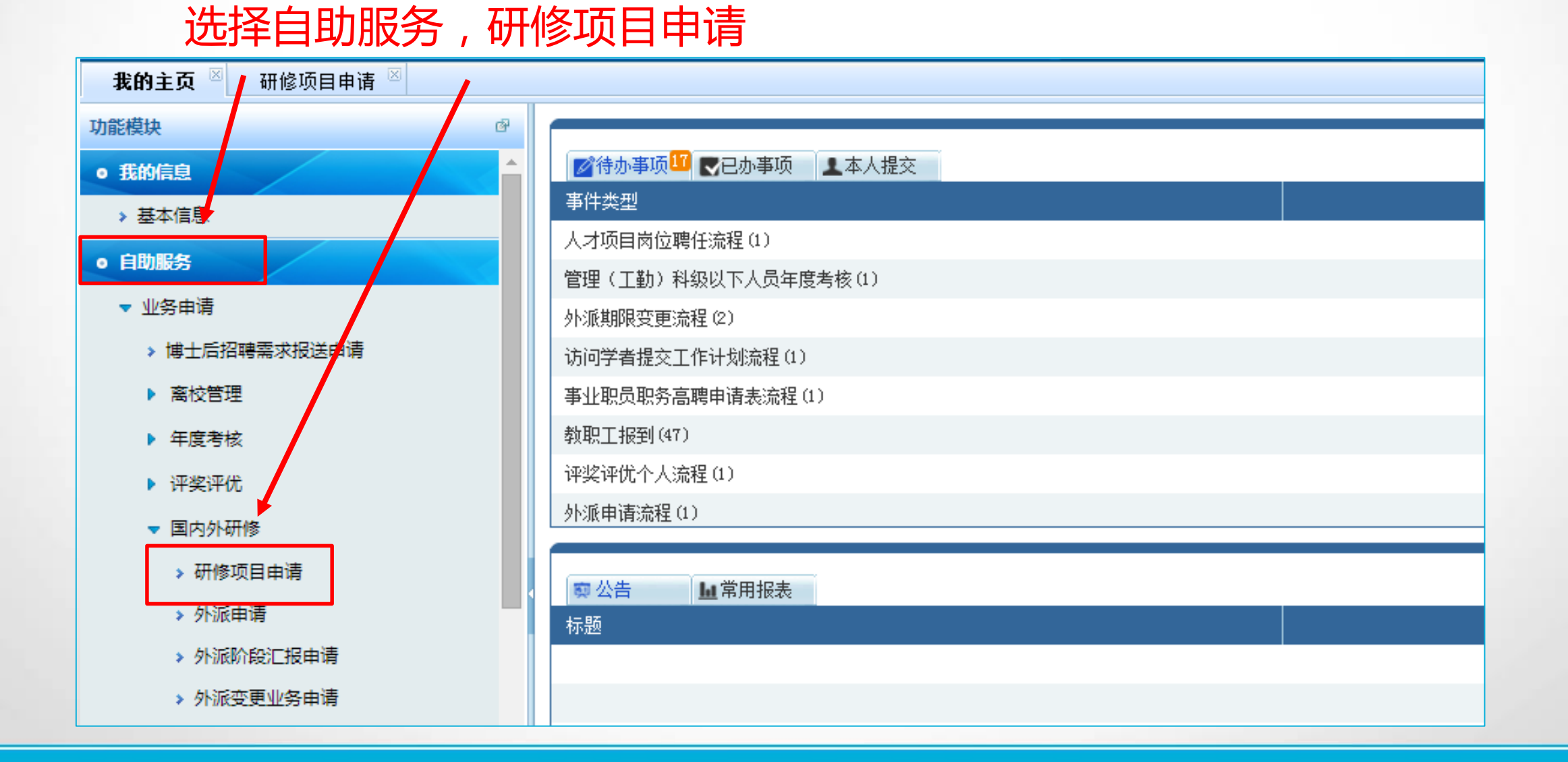

## 项目申请:新增申请

| 我的主页 🛛 研修项目    | 申请 🛛        |               |            |          |       |            |         |            |         |
|----------------|-------------|---------------|------------|----------|-------|------------|---------|------------|---------|
| 📓 研修项目申请       |             |               | 状态:        | 所有       | 开始时间: | 2016-11-01 | 🧰 结束时间: | 2016-12-31 | ■ 👂 査 询 |
| 申请状态           | 部门代码        | 部门名称          |            | 人员类别     | 投员人   | 名          | 人员编号    | 性别         | 来校时间    |
|                |             |               |            |          |       |            |         |            |         |
|                |             |               |            |          |       |            |         |            |         |
|                |             |               |            |          |       |            |         |            |         |
|                |             |               |            |          |       |            |         |            |         |
|                |             |               |            |          |       |            |         |            |         |
|                |             |               |            |          |       |            |         |            |         |
|                |             |               |            |          |       |            |         |            |         |
|                |             |               |            |          |       |            |         |            |         |
|                |             |               |            |          |       |            |         |            |         |
|                |             |               |            |          |       |            |         |            |         |
| <b>只</b> 古新瑁   |             |               |            |          |       |            |         |            |         |
|                |             |               |            |          |       |            |         |            |         |
| 搜 新增 目 查看<br>索 | ❷ 删除 ↓ ✔ 提3 | 这 <b>「</b> 取回 | <b>詣</b> 流 | 程 🗌 🖶 打印 | p C 刷 | 新          |         |            |         |

## 项目申请:选择项目

| 我的主页 🗵 研修项目》 | 流程 🗵   | 研修项目流程 🗵 🛛 | 冊修项目申请 ⊠                     |     |
|--------------|--------|------------|------------------------------|-----|
| 研修项目申请       |        |            |                              |     |
| 山连华太         | 201    | 计划状态       | 计划名称                         |     |
| 甲明状态         | πP1    | 已下达        | 内测20161214 叶                 | ·丹  |
| 推荐八选情况       | 101011 | 已下达        | 2017年国家公派高级研究学者、访问学者、博士后项目 H | ·丹  |
|              |        | 在弹         | 自己的窗口中选择拟申报的项目               |     |
|              |        |            | ■ ≪ 1 共1页 ▶ ▶ 50 ▼           | 1 - |
|              |        |            | 点击确定 🗸 👼                     |     |
|              |        |            |                              |     |

#### 项目申请:基本信息

#### 基本信息无需申请人填写,如有问题请联系人事科林老师2186239。

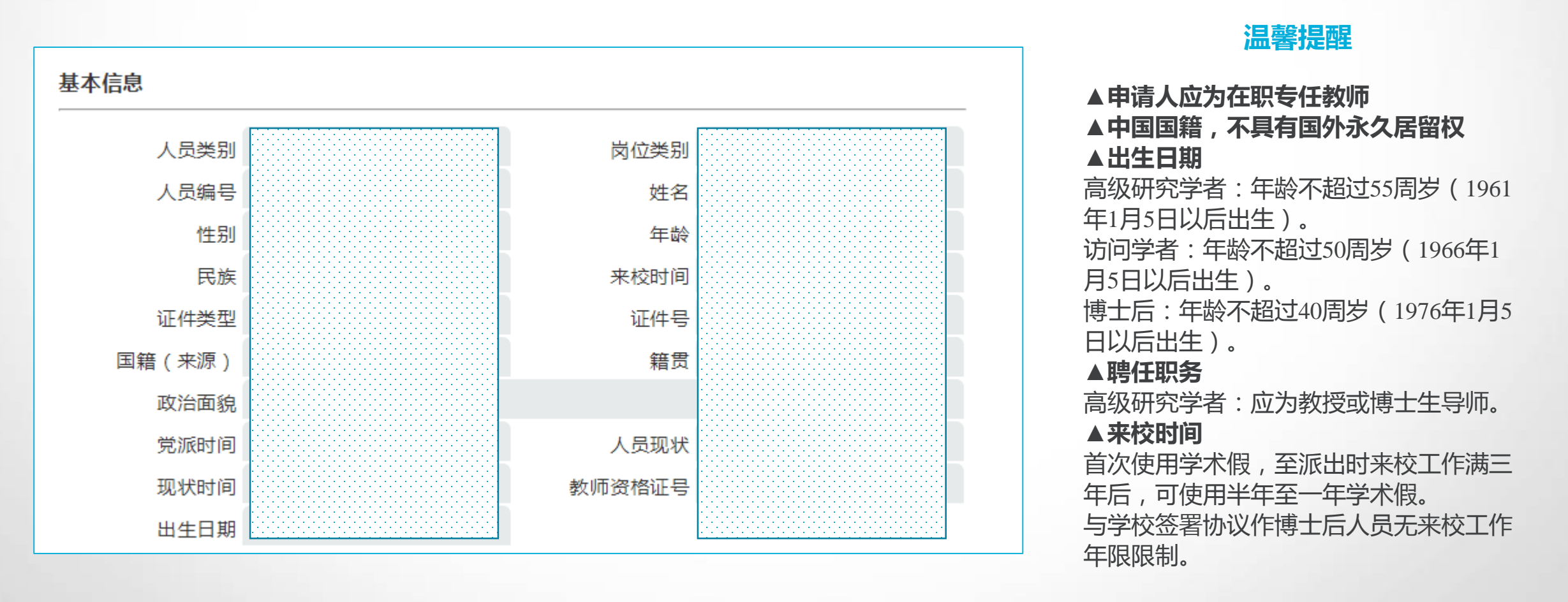

## 项目申请:申报信息

| 申报信息                                                        |                    |      |             |             |        |              |
|-------------------------------------------------------------|--------------------|------|-------------|-------------|--------|--------------|
| 上一次使用学术假回校时<br>间                                            | 未使用过学术假的本栏不用均      | 真写   | 外派身份        | 访问学者        |        | •            |
| 申报项目                                                        | 2017年国家公派高级研究学者、   | 访问学者 | 皆、博士后项目     |             |        |              |
| 研修国别                                                        | 美国                 | •    | 研修单位(中文)    | 哈佛大学        |        | 老始时间不可且于     |
| 研修单位(英文)                                                    | Harvard University |      | 计划研修起始时间_   | 2017-09-01  | $\leq$ | 2017年3月,不可晚于 |
| 计划研修结束时间                                                    | 2018-08-31         |      | 研修期限(单位:月)  | 12          |        | 2017年12月31日。 |
| 合作者/导师姓名                                                    |                    |      | 合作者/导师职务_   |             |        | _            |
| 合作者/导师联系电话                                                  |                    |      | 合作者/导师电子邮件_ |             |        | _            |
| 外语语种                                                        | 英语                 |      | 外语水平_       | wsk合格(2年有效) |        | •            |
| 是否符合本项目外语要求                                                 | 是                  | •    | 其他外语水平情况说明  |             |        |              |
| <ul> <li>近五年内是否享受过国家</li> <li>の.</li> <li>留学基金资助</li> </ul> | 否                  | •    |             |             |        |              |

#### 项目申请:申报信息

#### 温馨提醒

▲上一次使用学术假回校时间:第二次及以上使用学术假要求为,上次回校后至派出时,连续工作满两年半后可使用半年,连续工作满五年后可使用一年学术假;三个月之内出国研修不使用学术假。
 ▲研修国别:国家留学基金委原则上不受理变更国别申请,请谨慎选择。
 ▲研修高校:如为相对独立的分校,请具体填写到分校,例:加州大学伯克利分校。
 ▲计划研修时间:应与邀请信一致,计划研修起始时间不可早于2017年3月,不可晚于2017年12月31日。
 ▲合作者:校内初审阶段虽不要求提交经外方合作者本人签字的合作者简历,因国家留学基金委网报阶段要求提交,建议和邀请信一起取得。

▲**外语水平:**已参加2016年中大-厦大外语培训(预计1月初出结果),尚未取得合格证明的人员,外语 水平先选其他,情况说明写:参加2016中大培训,如有其他考试成绩也可以一并说明。

▲**五年内是否享受过国家留学基金资助:**近五年内曾享受过国家留学基金资助的人员,不具备申请资格。

## 项目申请:个人承诺

| 个人承诺        |                                                                                                    |   |
|-------------|----------------------------------------------------------------------------------------------------|---|
| 1           | 所填信息及提供附件材料真实。                                                                                                    |   |
| 2           | 已入选其他研修项目或已有挂职、援教、孔子学院院长、汉语教师等任务,时间与本次申请项目冲突的人<br>员,不申请本项目;<br>已申请其他项目,未公布结果之前,不同时申请本项目。                                                             | • |
| 3           | 经所在单位推荐上报人选,除不可抗力因素之外,不得放弃申报。本项目结果未公布之前,不同时申请其他                                                                                                    | 5 |
| 4           | 如入选本项目,应根据国家、省、学校有关要求办理手续,并在资格有效期内按期派出,除不可抗力因素之                                                                                                    | 5 |
| 个人承诺选是      | 知悉所申报项目有关信息、《厦门大学学术假制度实施办法》、《国内外研修相关手续说明》和厦门市留学身份认定、<br>工作证办理<br>有关事宜。                                                                               | • |
| 是否承诺以上事项(*) |                                                                                                    |   |
| 说明          | 在右上角点击"附件"提交有关电子附件材料,点击"保存"后,点击"提交"。<br>请仔细检查申请材料,确保无误后提交,避免反复修改导致超过申报时限。如在申报时限内,要修改申报<br>信息,可点击"取回";<br>如已审批通过无法取回,请联系人事秘书退回修改。申报进展情况可在右上角点击"流程"查阅。 | • |

▲申请使用学术假须在规定的年限内完成本职工作且各年度考核均须为合格或以上等次。申请人年度考核结果可在附表"近五年年度考核结果"查询,无需申请人填写,如有问题可联系职称科叶老师2181582。

▲高级研究学者申请人应符合以下条件:申请时年龄不超过55周岁(1961年1月5日以后出生)。教学科研 人员应为教授或博士生导师。此外,还应至少具备以下条件之一:(一)国家重点实验室、教育部重点实验 室、国家工程(技术)研究中心骨干。(二)两院院士、"国家高层次人才特殊支持计划"杰出人才或领军 人才入选者、长江学者特聘教授、其他国家级人才计划入选者。

详见:<u>http://www.csc.edu.cn/article/715</u>

符合条件(二)中入选相应人才项目条件的,可在附表"高层次人才项目入选情况"查询,无需申请人填写, 如有问题可联系人才办陈老师2185685;符合条件(一)的,需在附件"其他材料"上传相应证明材料。

## 项目申请:保存信息

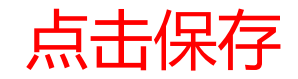

| 当前状态:未挑    | 是交                                                                         |                                                 | <u>└─</u> 保存                | ① <u>提交</u>          | <u>≣</u> 流程 | <b>一</b> 打印 | <u> </u> |
|------------|----------------------------------------------------------------------------|-------------------------------------------------|-----------------------------|----------------------|-------------|-------------|----------|
| 乍者/导师电子邮件  |                                                                            | 外语语种                                            | 英语                          |                      |             |             |          |
| 外语水平       | wsk合格 (2年有效)                                                               | 是否符合本项目外语要求                                     | 是                           |                      |             | •           |          |
| 外语水平情况说明   |                                                                            |                                                 |                             |                      |             |             |          |
| ±          |                                                                            |                                                 |                             |                      |             |             |          |
| 1          | 所填信息及提供附件材料真实。                                                             |                                                 |                             |                      |             |             |          |
| 2          | 已入选其他研修项目或已有挂职、援教<br>员 , 不申请本项目 ;<br>已申请其他项目 , 未公布结果之前 , 不                 | 、孔子学院院长、汉语教师等的<br>同时申请本项目。                      | 壬务,时间与本                     | 次申请项目                | 1冲突的人       |             |          |
| 3          | 经所在单位推荐上报人选,除不可抗力                                                          | 因素之外,不得放弃申报。本耳                                  | 页目结果未公布                     | 之前,不同                | 同时申请与       | 其他方         |          |
| 4          | 如入选本项目 , 应根据国家、省、学校                                                        | 有关要求办理手续 , 并在资格有                                | 有效期内按期派                     | 出,除不可                | 「抗力因素       | 表之多         |          |
| 5          | 知悉所申报项目有关信息、《厦门大学<br>学身份认定、<br>工作证办理有关事宜。                                  | 学术假制度实施办法》、《国P                                  | 为外研修相关手                     | 续说明》和                | 1厦门市留       |             |          |
| 否承诺以上事项(*) | 是 ▼                                                                        |                                                 |                             |                      |             |             |          |
| 说明         | 在右上角点击"附件"提交有关电子附<br>请仔细检查申请材料,确保无误后提交<br>信息,可点击"取回";<br>如已审批通过无法取回,请联系人事秘 | 件材料,点击"保存"后,点语, 游路反复修改导致超过申报时<br>,避免反复修改导致超过申报时 | 生"提交"。<br>时限。如在申报<br>在上角点击" | 》<br>时限内,要<br>"流程"查阅 | 駆修改申托<br>國。 | PX v        |          |
|            |                                                                            |                                                 |                             |                      |             |             |          |

封法

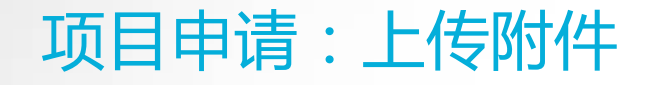

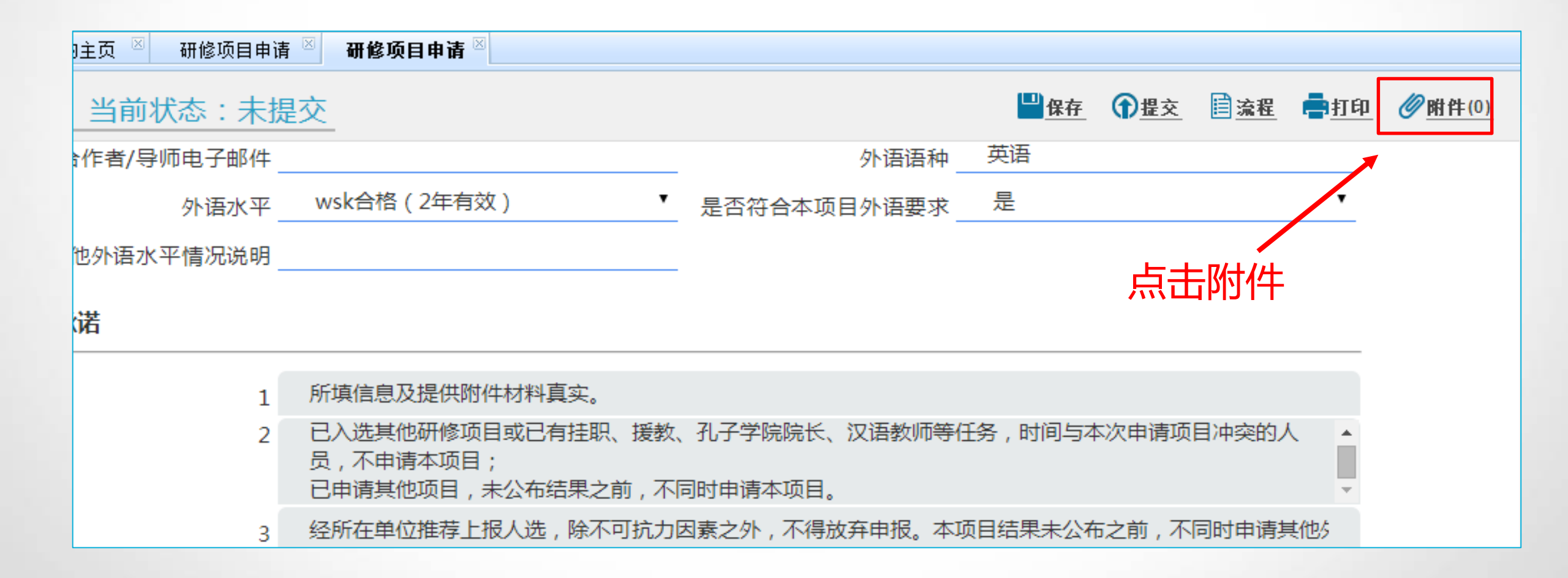

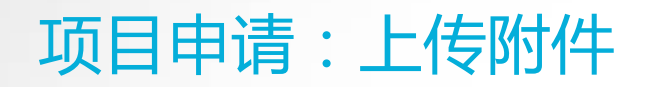

| 主页 🖾 研修项目申请 🖄 研修项目申请 🖄 |                                                                                         |       |              |             |                 |     |
|------------------------|-----------------------------------------------------------------------------------------|-------|--------------|-------------|-----------------|-----|
| 当前 開 附件列表              |                                                                                         |       |              |             | 0               | ×   |
| 作者/导附件类型:研修计划 🔻        | 拉选择                                                                                     |       |              |             |                 |     |
| □ 文 研修计划<br>外语证明材料 型   | 文件大小(K)                                                                                 | 用户    | 上传时间         | 附件类型        |                 |     |
| 外语力 其他材料               |                                                                                         |       |              |             |                 | - 1 |
| 图许信/求取通知书<br>若         |                                                                                         |       |              |             |                 | - 1 |
|                        |                                                                                         |       |              |             |                 | - 1 |
|                        |                                                                                         |       |              |             |                 | - 1 |
|                        |                                                                                         |       |              |             |                 | - 1 |
|                        |                                                                                         |       |              |             |                 | - 1 |
|                        |                                                                                         |       |              |             |                 | - 1 |
|                        |                                                                                         |       |              |             |                 | - 1 |
|                        |                                                                                         | 依次    | 1. 二五六7      | 传相应的        | 习附件             |     |
| 否承诺                    | ia <a ]<="" td=""><td>共1页</td><td>▶&gt; ▶ 50 ▼</td><td></td><td>无数据</td><td>显示</td></a> | 共1页   | ▶> ▶ 50 ▼    |             | 无数据             | 显示  |
|                        |                                                                                         |       |              | ▲上传         | 下载 🛛 🕀          |     |
| 请仔细检查甲请材料<br>信息,可点击"取回 | Ⅰ,朔保尢误后提交,<br>]" ;                                                                      | 避免反复修 | 波导致超过甲形<br>· | 卯农。 知在中10时限 | <b>7,</b> 要修改甲报 |     |
| 如已审批通过无法理              | 2回,请联系人事秘+                                                                              | 退回修改。 | 申报进展情况可存     | E右上角点击"流程"  | '查阅。            | T   |
| <b>享情况</b>             |                                                                                         |       |              |             |                 |     |

#### 温馨提醒

▲研修计划:中文。出国研修计划应紧密结合在研项目、课题、所在单位重点工作。
 ▲外语证明材料:建议取得外语合格条件后申报,因项目派出资格有效期为2017年12月31日,如入选,在有效期内未能取得外语合格条件派出,将对个人再次申请和学校选派规模均有影响。
 参加2016年中大-厦大外语培训尚未取得合格证明的人员,可先行提交校内申请,待考试结果出来后(2017年1月初左右),在国家留学基金信息平台提交合格证明。
 ▲邀请信:在校内初审阶段(2016年12月31日前)尚未取得邀请信的,如已和研修高校、合作者达成初步意向,确定能在2017年1月10日之前取得的,可提交申请,并补充说明,如届时无法取得则取消申报资格。
 ▲其他材料:申请留学身份为高级研究学者的,如系国家重点实验室、教育部重点实验室、国家工程(技术)研究中心骨干,应在其他材料上传相应证明材料(所在实验室和科研部门出具的证明、实验室批件)。

## 项目申请:提交申请

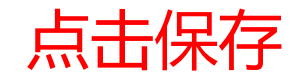

| 当前状态:未挑    | 是交                                                                           |                                                | <b>□</b> <u>保存</u>                         | ⑦提交            | Ё 流程             | <b>書</b> 打印 | Ø     的     的 |
|------------|------------------------------------------------------------------------------|------------------------------------------------|--------------------------------------------|----------------|------------------|-------------|----------------------------------------------------------------------------------------------------|
| 乍者/导师电子邮件  |                                                                              | 外语语种 _                                         | 英语                                         | -              |                  |             |                                                                                                    |
| 外语水平       | wsk合格 (2年有效)                                                                 | 是否符合本项目外语要求_                                   | 是                                          |                |                  | •           |                                                                                                    |
| 外语水平情况说明   |                                                                              |                                                |                                            |                |                  |             |                                                                                                    |
| <b></b>    |                                                                              |                                                |                                            |                |                  |             |                                                                                                    |
| 1          | 所填信息及提供附件材料真实。                                                               |                                                |                                            |                |                  |             |                                                                                                    |
| 2          | 已入选其他研修项目或已有挂职、援教、<br>员 , 不申请本项目 ;<br>已申请其他项目 , 未公布结果之前 , 不                  | 、孔子学院院长、汉语教师等6<br>同时申请本项目。                     | £务,时间与本                                    | 次申请项           | 目冲突的人            | , i         |                                                                                                    |
| 3          | 经所在单位推荐上报人选,除不可抗力                                                            | 因素之外,不得放弃申报。本项                                 | 页目结果未公布                                    | 动前,不           | 同时申请其            | <b>美他</b> 么 |                                                                                                    |
| 4          | 如入选本项目,应根据国家、省、学校                                                            | 有关要求办理手续 , 并在资格有                               | 「效期内按期派                                    | (出,除不)         | 可抗力因素            | 素之ら         |                                                                                                    |
| 5          | 知悉所申报项目有关信息、《厦门大学<br>学身份认定、<br>工作证办理有关事宜。                                    | 学术假制度实施办法》、《国内                                 | 內外研修相关手                                    | └续说明》          | 和厦门市智            |             |                                                                                                    |
| 否承诺以上事项(*) | 是 ▼                                                                          |                                                |                                            |                |                  |             |                                                                                                    |
| 说明         | 在右上角点击"附件"提交有关电子附付<br>请仔细检查申请材料,确保无误后提交<br>信息,可点击"取回";<br>如已审批通过无法取回,请联系人事秘· | 件材料,点击"保存"后,点击,避免反复修改导致超过申报时,<br>就免反复修改导致超过申报时 | 日本: 12 1<br>5 "提交"。<br>対限。如在申报<br>E石上角点击 1 | 》时限内,<br>"流程"查 | ,<br>要修改申排<br>阅。 |             |                                                                                                    |

封情况

## 项目申请:提交申请

## 点击确定后,点击提交

| 的主页 🗵 研修项目申请              |                                                                                                    |
|---------------------------|----------------------------------------------------------------------------------------------------|
| <b>)</b> 当前状态:未携          |                                                                                                    |
| 合作者/导师电子邮件 _              |                                                                                                    |
| 外语水平                      | wsk合格(2年有效) 【 是否符合本项目外语要求 是                                                                                                    |
| 她外语水平情况说明_                |                                                                                                    |
| 承诺                        |                                                                                                    |
| 1                         | 所填信息及提供附信息提示                                                                                                    |
| 2                         | 已入选其他研修项     与本次申请项目冲突的人     ▲       员,不申请本项目     您确定要保存并提交当前单据吗?     ●       已申请其他项目,     ●     ●                                                   |
| 3                         | 经所在单位推荐上 确定 取消 公布之前,不同时申请其他5                                                                                                    |
| 4                         | 如入选本项目,应该内国家、目、于这日大安尔切理于来,几日现旧日本研究到支期派出,除不可抗力因素之外                                                                                                    |
| 5                         | 知悉所申报项目有关信息、《厦门大学学术假制度实施办法》、《国内外研修相关手续说明》和厦门市留 ▲<br>学身份认定、<br>工作证办理有关事宜。                                                                             |
| 是否承诺以上事项 <mark>(*)</mark> | 是                                                                                                    |
| 说明                        | 在右上角点击"附件"提交有关电子附件材料,点击"保存"后,点击"提交"。<br>请仔细检查申请材料,确保无误后提交,避免反复修改导致超过申报时限。如在申报时限内,要修改申报<br>信息,可点击"取回";<br>如已审批通过无法取回,请联系人事秘书退回修改。申报进展情况可在右上角点击"流程"查阅。 |

## CONTENTS

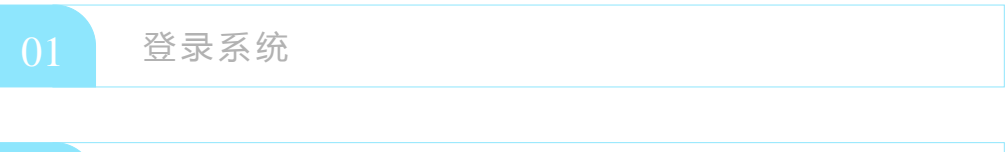

| 项目申请 |  |
|------|--|

|--|

| 04 | 提回修改 |  |  |  |
|----|------|--|--|--|
|    |      |  |  |  |

| 0.5 项目咨询 |      |  |  |
|----------|------|--|--|
|          | 项目咨询 |  |  |

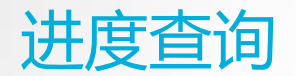

|             | 我的主页 🗵 研修印 | 页目申请 ⊠        |      |          |               |            |
|-------------|------------|---------------|------|----------|---------------|------------|
| <b>&gt;</b> | 研修项目申证     | <b>圭</b><br>月 | X    | 状态: 所有 ・ | 开始时间: 2016-11 | -01 🔳 结束时间 |
|             | 申请状态       | 部门代码          | 部门名称 | 人员类别     | 人员姓名          | 人员编号       |
|             | 人事秘书       | 101011001     | 人事处  | 在职人员     |               | 7648       |

可在申请状态查询审批进度

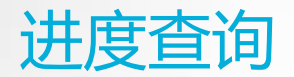

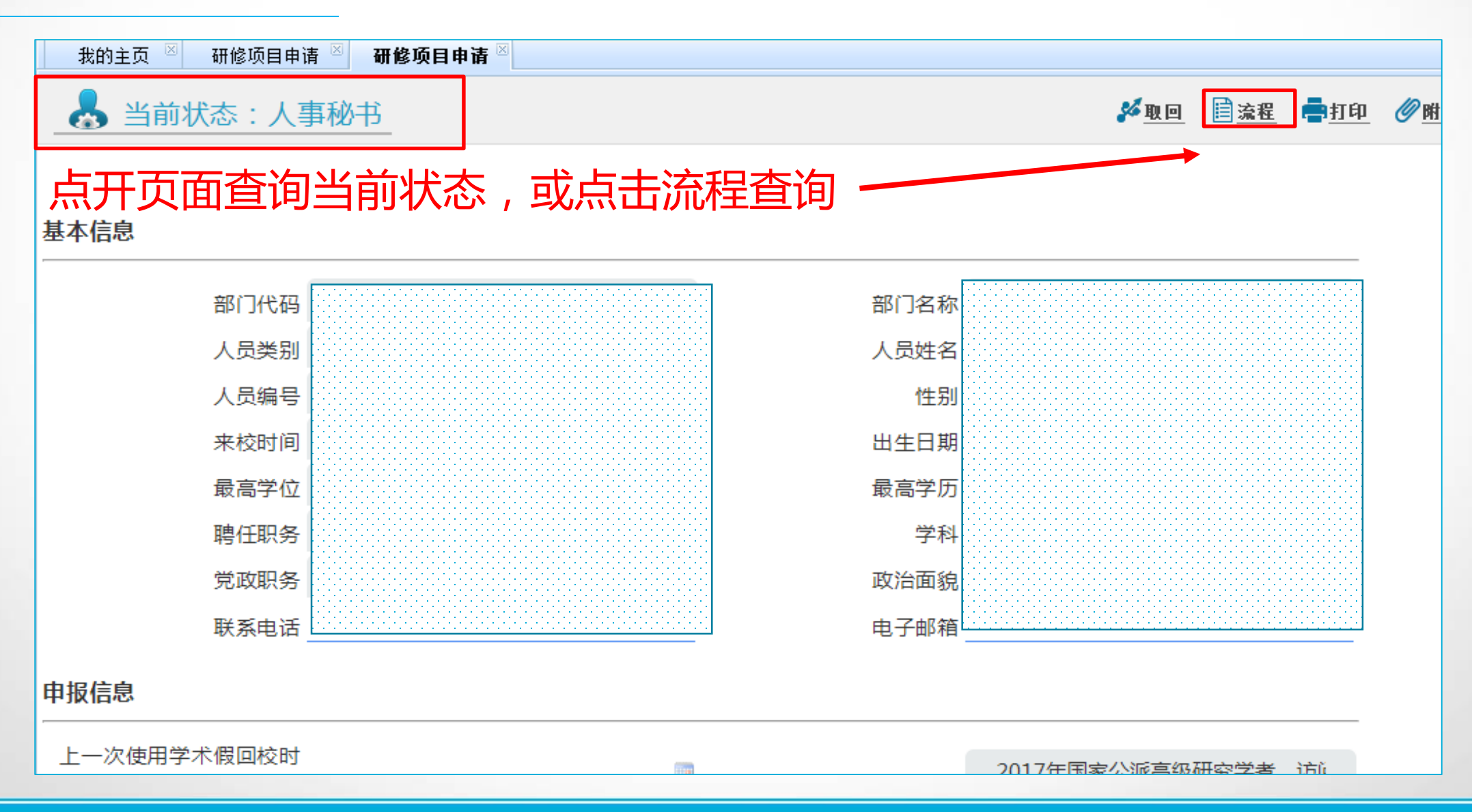

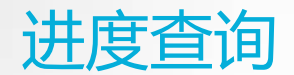

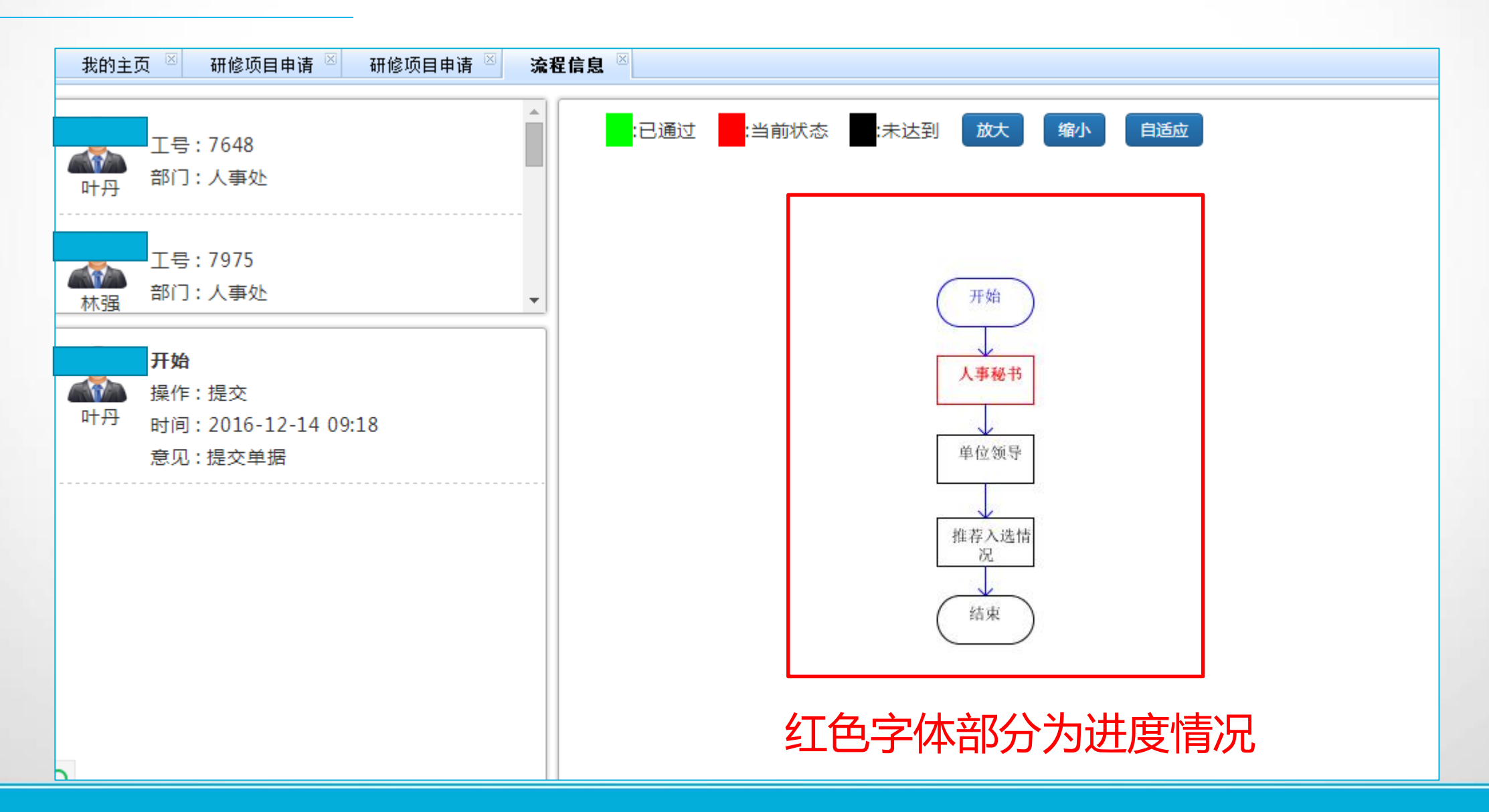

## CONTENTS

| 01 | 登录系统 |
|----|------|
|    |      |
| 02 | 项目申请 |
|    |      |
| 03 | 进度查询 |
|    |      |

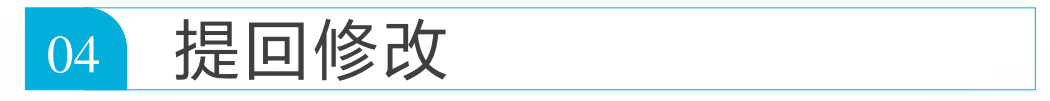

| 项目咨询 |  |  |
|------|--|--|

提回修改

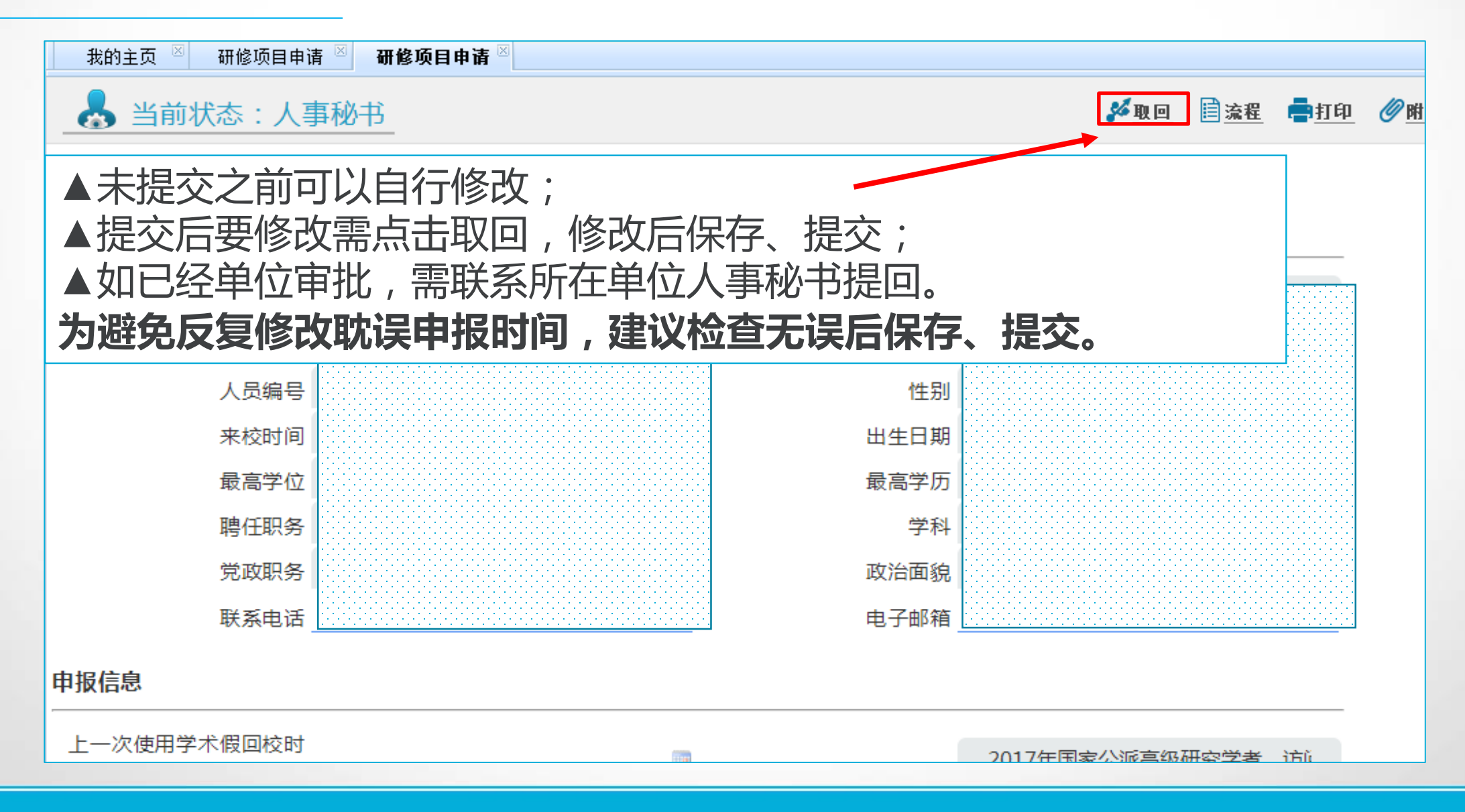

## CONTENTS

| 01 | 登录系统 |
|----|------|
| 02 | 项目申请 |
|    |      |
| 03 | 进度查询 |
| 04 | 提回修改 |
| 05 | 项目咨询 |

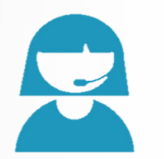

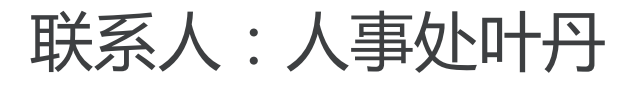

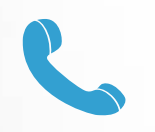

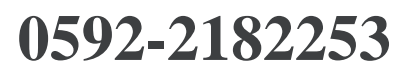

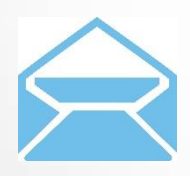

rs@xmu.edu.cn

国家留学网: <u>http://www.csc.edu.cn</u> 厦门大学人事处: <u>http://rsc.xmu.edu.cn</u>

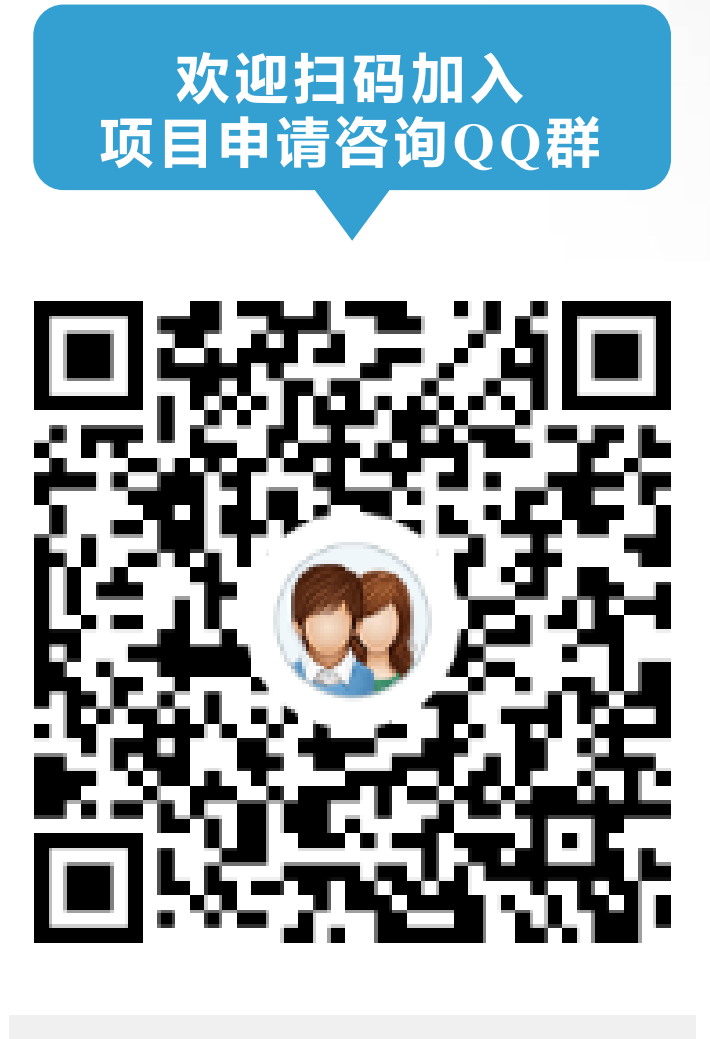

| 群名称 |   | 2017项目申请  |
|-----|---|-----------|
| 群号  | - | 318061135 |